This is a request for all attendees to make sure they have downloaded, installed and tested the launching of Biomedical Genomics Workbench on their machines, prior to the session that starts at 1 pm on Tuesday, Feb 21, 2017.

After successful download and installation:

- 1. On the window asking for License Options (see attached screen shot image), choose the second option "Download a License".
- 2. On the next screen, paste in the key code, and
- 3. If you are connected to the internet just choose Direct Download.

Training License Key Code: CLC-DEMO-WN4DZ-8R1AV-DC6Y0-SEWNS-EMDW7

If anyone needs further assistance, they should contact Support ASAP at <u>BioinformaticsSupport@qiagen.com</u>

Download link for the current Biomedical Genomics Workbench: http://download.clcbio.com/browse.php?product=biomedicalgenomicswb&version=3.5.3

Information about downloading and installing your license in the Workbench on a networked machine can be found in the manual here:

<u>http://resources.qiagenbioinformatics.com/manuals/biomedicalgenomicsworkbench/current/i</u>ndex.php?manual=Download\_license\_using\_license\_order\_ID.html

The license option window should show up when an un-licensed Workbench starts.

If you are already running the Workbench in limited mode, you can access the license download option through:

Help  $\rightarrow$  License Manager  $\rightarrow$  Upgrade Workbench License.

If you are working on a non-networked machine, then information about how to download a license file can be found under this FAQ:

How can I download a static license file for a Workbench being run on a non-networked machine?